※設定には、当社の「電子メールアドレス設定書」が必要ですので、あらかじめご用意ください。 お手元にない方は、OCTVまでご連絡ください。

※Gmail画面にOCTVのメールアカウントを設定するには、既にGoogleアカウントを登録済みであることが前提です。

#### $\left( 1 \right)$

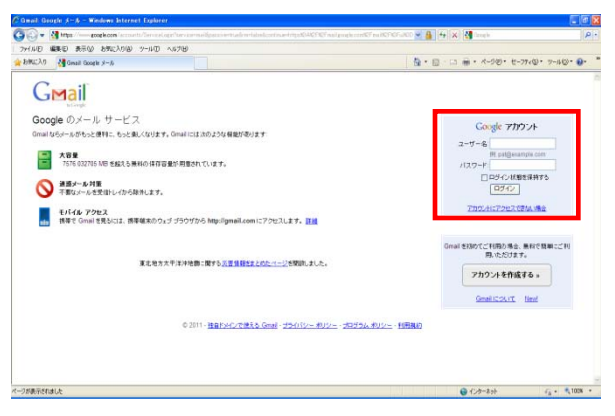

Gmail画面を表示し、

登録済みの「Googleアカウント」と「パスワード」で ログインします。

#### [2]

| Canal - Stiller - P        | ige.octv#gmail.com – Windows Internet Esplorer                                 |                      |                    |
|----------------------------|--------------------------------------------------------------------------------|----------------------|--------------------|
| G G + M Https://ww         | n lepsele.com/insi/?hitign/Britan                                              | 🛩 🔒 🕂 🗙 👯 Grouph     | P -                |
| ファイル日 編集日 表示               | EW 8962308 2-40 4678                                                           |                      |                    |
| HRCAD MORAL-               | Still 1-1 - piezoct-Renalcon                                                   |                      | t-77∢Ø• 7-4Ø• Ø•   |
| Gmail 2009- PA             | はぶのト 写典 リーダー ウェブ もっと見る。                                                        | pig                  | 99. octv@gmail.com |
| Gmail                      | メールを検索 ウェジを検索 (2人)19435                                                        |                      | メール設定              |
| in Gregte                  | 並日間線予定: より向い広告を Gmail で、 III編 :                                                | # 表示.                | 8-10 - 100         |
| *-*                        | YouTube HERSスピードアップ・Google が開発した単HビノンE "Chrome"モストレス用にYouTube 的影響社。google co j | p/chrome             | cheedelcourt s     |
| TeDo U.Z.F                 | □* 7~2x43 出版/~1/28版 AUA UAN 5~0.* その出わけが* 正社                                   |                      |                    |
| X-5-8/108                  |                                                                                |                      |                    |
| THEFT                      |                                                                                |                      |                    |
| スター付き 会<br>送信(用みメール<br>下書? | 新聞メール(J本)Jません。ようしければ最新ニュースが消滅の Google コ                                        | <u>ュース</u> )お ゆがですか。 |                    |
| プライベート<br>(第四<br>1905      |                                                                                |                      |                    |
| 他を働わうべん・                   | □* 7~2H3 出版>-12H版 和和 HM1* 5*0L* 60出5种5* 王田                                     |                      |                    |
| fest -                     | a                                                                              |                      |                    |
| 秋荣, 追加, 招待                 | Gmailのメールを別のメール アカウンドに自動転送してみよ                                                 | the life             |                    |
| · OCTV太郎                   | 載収、7576 MB 中 0 MB(0 %)を使用しています                                                 | r                    |                    |
| スケータスを設定                   | 創造のアカウンチ アクティビティ 8分前(P-210.103.43.170)。 アカウンナ                                  | アクティビティの目的           |                    |
| 太だちを招待                     | Grandの表示形式、標準: チャットを OFFICT & ILIZを OFFICT & ILiation                          | 122-11-118月 HTML 詳細  |                    |
| Smail IC Mith              | 00011 000pm - 19日間に - 205-0 パンー ポリシー ボ                                         | Plan - Design Hardin |                    |
| 121412566 6 Jags J 55 18   |                                                                                |                      |                    |
| CO biotroj trojet CO       |                                                                                | Q ()/2-211           | fa • 1028 •        |

Gmailのログイン後の画面が表示されます。

[オプション]ボタンを選択し、 [メール設定]を選択します。

## 【3】

| Canal - 20 - pier est        | •Ogmail.com - Windows Internet                                         | Explorer                                                                                                    |                                   |                |  |  |  |  |
|------------------------------|------------------------------------------------------------------------|----------------------------------------------------------------------------------------------------|-----------------------------------|----------------|--|--|--|--|
| G - M https://www.           | poplecon institution the tings                                         |                                                                                                    | 🛩 🔒 🕂 🗙 🛃 Izogia                  | P              |  |  |  |  |
| ファイル旧 編集日 表示の                | 0 898CAD10 9-1400 4.4718                                               |                                                                                                    |                                   |                |  |  |  |  |
| HALLAS MIGHAI - H            | RE - piezocto@enalcon                                                  |                                                                                                    | · · · · · · · · · · · · · · · · · | • 7-1100- 0-   |  |  |  |  |
| Gmail 2009- P+x              | 500 Ext 0-8- 0x7 555                                                   | R6+                                                                                                    | pipg.ocmg                         | Ignail.com • O |  |  |  |  |
| Gmail                        |                                                                        | メール支援者 ウェブ支援者 地域工作の主義市                                                                                                    |                                   |                |  |  |  |  |
| in Congle                    |                                                                        | 液日療養予定:より良い広告を Gmail で。 (E                                                                                                    |                                   |                |  |  |  |  |
| メール<br>連結先<br>TeDe1175       | 設定<br>全般 5-51 728527とインボ                                               | -1 いたえ メール転送と PORTMAR またった つんづくりっプ し                                                                                                    | abs 932141 32342 7-2 62           |                |  |  |  |  |
| 1000000                      | 22                                                                     | Gmail 表示言語 日本語 💌 エベての言語オプションを表                                                                                                    | Ē                                 |                |  |  |  |  |
| 大田レイ<br>バズ (型)               | 8-2HB:                                                                 |                                                                                                    |                                   |                |  |  |  |  |
| 送信(第5)メール<br>予書さ             | キーボード ショートカット:<br>注意                                                   | ⊚ ቱーポードショートカット OFF<br>◯ ተーポードショートカット ON                                                                                                    |                                   |                |  |  |  |  |
| クライベート<br>体ロ<br>助け           | 外部コンテンク:                                                               | ◎ 信頼できる送信者からの外部コンテンツ(画典など)は第に表示す<br>○ 外部コンテンツを表示する朝に確認する                                                                                                    | 5 - <u>1748</u>                   |                |  |  |  |  |
| 他を働わうべん・                     | 推载方法:                                                                  | ○ 和こ https を使用する                                                                                                    |                                   |                |  |  |  |  |
| feyt 💌                       | 1218                                                                   | <ul> <li>httpsの使用を変捩制にする</li> </ul>                                                                                                    |                                   |                |  |  |  |  |
| 林荣, 波加, 招待                   | スレッド表示                                                                 | の スレッド表示を有効にする                                                                                                    |                                   |                |  |  |  |  |
| • OCTV末島<br>スケータスを設定 •       | 開いビックのスールモクループ化するか<br>とうひを設定します)                                       | ○ スレッド表示を激励にする                                                                                                    |                                   |                |  |  |  |  |
| <b>太だちを相符 -</b><br>Gmail に描き | デスクトップ通知:<br>相美チャオウメールが取ったさたこの。<br>マリスロックコンロップは知道本<br>下もようにします。<br>[注意 | スクサンプ語を<br>それたシーンテレーン<br>アクリーンテレーン<br>アクリーンテレーン<br>アクリーンテレーン<br>アクリーン<br>アクリー<br>アクリー<br>アクリー<br>アクリー<br>アクリー<br>アクリー<br>アク<br>ア<br>アクリー<br>アクリー |                                   |                |  |  |  |  |
| IDINUTEIN D AND IN 18        |                                                                        | メールの法律権手に表示される自分の直接を変更。                                                                                                    |                                   |                |  |  |  |  |

[設定] 画面が表示されます。

[アカウントとインポート]を選択します。

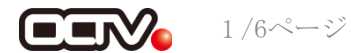

| Canal - 20 - pier ett                     | trØgmail.com – Windows Internet Exp                       |                                                                                |                                   |                           |
|-------------------------------------------|-----------------------------------------------------------|--------------------------------------------------------------------------------|-----------------------------------|---------------------------|
| G + M Https://www.                        | excelecon in all "shiard downings/accounts                |                                                                                | 💌 🔒 🕂 🗙 🖓 Iroph                   | ρ.                        |
| ファイル日 編集日 表示(                             | \$ 8500 M - 400 A 578                                     |                                                                                |                                   |                           |
| HRCAD Monai -                             | Re - plesoctomenations                                    |                                                                                | · · · · · · · · · · · · · · · · · | 77+@• 7-#@• <b>@</b> • *  |
| Gmail 20-29- 1984                         | メント 写具 リーダー ウェブ もっと見る                                     | •                                                                              | P109-                             | octr@gnail.com • O        |
| Gmail                                     | [                                                         | メールを検索 ウェジを検索 (10.175.15.15)                                                   |                                   |                           |
|                                           |                                                           | 近日置鉄予定:より良い広告を Gmail で、 III                                                    | <b>唐政</b> 道                       |                           |
| メール<br>連絡先<br>TaDa 11.75                  | 設定<br>全直 ラベル アカウントとインボート                                  | 24歳点 メール転送と POPUMP デオット ジェブジリップ Lat                                            | 6 83244 32342 7-2 6Z              |                           |
| X-9-600                                   | アカウント設定を走至                                                | 1120-F22ま<br>1120-F月間度オポションを実施<br>その他の Google アカウントの設定                         |                                   |                           |
| 受信わしイ<br>バズ (型)<br>スター作き (会)<br>送信(用みメール) | メッセージと連絡先のインボート                                           | Yahool, Hitmail, AOL, その色のウェブメールや POP アカウントからイン<br>メッセージと連絡党のインボート 評価          | ボートします。                           |                           |
| 下書7<br>プライベート<br>(474<br>38)行             | 43                                                        | OCTV <b>えは</b> spigg.octv後gmail.com><br><u>Sk077Fレスの-6uivセージを出す</u><br>日初      | *                                 | erda.                     |
| 他を働わうべん・<br>fast                          | POP3を使用したメッセージの電器:                                        | P001 MAR ア 0 アオウスカウントからのメールを受信します。<br>P093 のメール アナウントを通知 10-8                  |                                   |                           |
| NO JON 1918                               |                                                           | (Contract (Protocol Contract) 2                                                |                                   |                           |
| • OCTV末間                                  | 仕事で Gnailを使用していますか?                                       | 注入の方は Groei でメール システム教ビジネス向けに確定できます。<br>取                                      | 4.1                               |                           |
| スケータスを設定 *<br><b>太だちを相称 =</b><br>Gmailに関連 | アカウントへのアクセスを許可:<br>ポストのメールボックスで開始。当日できるよう<br>になります:<br>記述 | 26022022上を3036                                                                 |                                   |                           |
| NHREAD HI SH                              | 岩景を追加する:                                                  | 現在 757688日 中 0888 (0%) 使用しています。<br>Geogle Checkout (英語数) で <u>interrationA</u> |                                   |                           |
| くークが表示されました                               |                                                           |                                                                                | 😧 429-898                         | √ <sub>8</sub> • € 1028 • |

[アカウントとインポート] 画面が表示されます。

[POP3 を使用したメッセージの確認:] で [POP3のメールアカウントを追加]を選択します。

# [5]

| 🖉 Gmail - 別のメール アカウントを追加 - Windows Internet Explorer       |       |
|------------------------------------------------------------|-------|
| M https://mail.google.com/mail/?ui=2&ik=010ad94695&view=ma |       |
| 別のメールアカウントを追加                                              |       |
| メールを取得するアカウントのメール アドレスを入力します。<br>(注: アカウントをあと 5 個追加できます)   |       |
| メール アドレス: abcd@f1.octv.ne.jp                               |       |
| キャンセル <b>次のステッブ »</b>                                      |       |
|                                                            |       |
|                                                            |       |
|                                                            |       |
|                                                            |       |
|                                                            |       |
|                                                            |       |
|                                                            | ~     |
| 🗧 🖌 🚱 ብጋው-ネット 🛛 🖓 🗣 🕄 10                                   | 10% - |

[別のメールアカウントを追加] [メールを取得するアカウントのメールアドレスを入力します。] の画面が表示されます。

【メールアドレス】 「電子メールアドレス設定書」(以下「設定書」)の [電子メールアドレス]を入力します。 例:abcd@f1.octv.ne.jp

[次のステップ]を選択します。

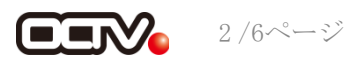

#### [6]

| 🖉 Gmail - 別のメール アカウントを追加 - Windows Internet Explorer 📃 🗖 🗙                                            |  |  |  |  |  |  |
|----------------------------------------------------------------------------------------------------|--|--|--|--|--|--|
| M https://mail.google.com/mail/?ui=2&ik=010ad94695&view=ma                                            |  |  |  |  |  |  |
| 別のメールアカウントを追加                                                                                         |  |  |  |  |  |  |
| abcd@f1.octv.ne.jp のメール 設定を入力します。 詳細                                                                  |  |  |  |  |  |  |
| メール アドレス: abcd@f1.octv.ne.ip                                                                          |  |  |  |  |  |  |
| ユーザー名: abcd@f1.octv.ne.jp                                                                             |  |  |  |  |  |  |
| POP サーバー: pop.fl.octv.ne.jp v ポート: 995 v                                                              |  |  |  |  |  |  |
| □ 受信したメッセージのコピーをサーバーに残す詳細 ☑ セキュリティで保護された接続 (SSL)を使ってメールを取得する詳細                                        |  |  |  |  |  |  |
| <ul> <li>■ 受信したメッセージにラベルを付ける: abcd@f1.octv.ne.jp ▼</li> <li>■ 受信したメッセージを受信トレイに保存せずにアーカイブする</li> </ul> |  |  |  |  |  |  |
| キャンセル (《戻る) <b>アカウントを追加 »</b>                                                                         |  |  |  |  |  |  |
|                                                                                                    |  |  |  |  |  |  |
| 😜 TUA-XAIN 🖓 🔹 🔍 100% 🔹                                                                               |  |  |  |  |  |  |

[別のメールアカウントを追加] [\*\*\*\*@octv.ne.ipのメール設定を入力します。] の画面が表示されます。

【ユーザー名】 「設定書」の[電子メールアドレス]を入力します。 例:abcd@f1.octv.ne.jp

【パスワード】 「設定書」の[パスワード]を入力します。 例:ab01cd23

【POPサーバー】 「設定書」の[受信メールサーバ]を入力します。 例: pop. fl. octv. ne. jp

【ポート】 「995」を選択します。

【セキュリティで保護された接続(SSL)を使って メールを取得する】 チェックをつけます。

[アカウントを追加]を選択します。

#### [7]

| 🖉 Gmail - 別のメール アカウントを追加 - Windows Internet Explorer                                |                |
|-------------------------------------------------------------------------------------|----------------|
| M https://mail.google.com/mail/?ui=2&ik=010ad94695&view=ma                          |                |
| ✓メールアカウントを追加しました。                                                                   |                |
| これで、このアカウントからメールを取得できるようになります。<br>さらに abcd@f1.octv.ne.jp からメールの送信もできるようにしますか<br>    | ?              |
| <ul> <li>はい。abcd@fl.octv.ne.jpとしてメールを送信できるようにします。</li> <li>いいえ 後で変更できます)</li> </ul> |                |
| 太のステップ »                                                                            |                |
|                                                                                     |                |
|                                                                                     |                |
|                                                                                     |                |
|                                                                                     |                |
|                                                                                     | ×              |
| ページが表示されまし 😜 インターネット                                                                | 👍 • 🔍 100% • 💡 |

[メールアカウントを追加しました。] の画面が表示されます。

【さらに\*\*\*\*@octv.ne.jpからメールの送信も できるようにしますか?】 「はい。・・・としてメールを送信できるようにします。」 にチェックをつけます。

[次のステップ]を選択します。

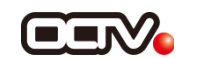

[8]

| C Gmail - 別のメールアドレスを追加 - Windows Internet Explorer     ■■      D     Metro://www.explored.com/www.explored.com/wwwww.explored.com/wwww.explored.com/ww       |
|----------------------------------------------------------------------------------------------------|
| Imps / indiacouge comminant discourse indiacy associate investigation in a contract in a contract |
| <b>別のメールアドレスの情報を入力してください。</b><br>設定した名前とメールアドレスが送信するメールに表示されます)<br>名前:OCTV大郎                                                                                                    |
| メール アドレス: <b>abcd@fl.octv.ne.jp</b><br><u>別の速信先アドレスを指定</u> (オブション)                                                                                                    |
| キャンセル <b>次のステップ</b> »                                                                                                    |
|                                                                                                    |
|                                                                                                    |
|                                                                                                    |
|                                                                                                    |
|                                                                                                    |

[別のメールアドレスを追加] [別のメールアドレスの情報を入力してください。] の画面が表示されます。

【名前】 自由に入力して下さい。 ここで入力した内容が送信メールの送信者として表示されます。 例: OCTV太郎

[次のステップ]を選択します。

#### [9]

| 🏉 Gmail - 別のメールアドレスを追加 - Windows Internet Explorer 📃 🔲 🗙                                                    |  |  |  |  |  |  |  |
|----------------------------------------------------------------------------------------------------|--|--|--|--|--|--|--|
| 附 https://mail.google.com/mail/?ui=2&ik=010ad94695&view=cf&cfmf=true&cfa=abcd%40f1.octv.ne.jp               |  |  |  |  |  |  |  |
| 別のメールアドレスを追加                                                                                                |  |  |  |  |  |  |  |
| SMTP サーバー経由でメールを送信しますか?                                                                                     |  |  |  |  |  |  |  |
| <b>abcd@f1.octv.ne.jp</b> としてメールを送信すると、メールは Gmail か f1.octv.ne.jp SMTP<br>サーバーを経由して送信されます。                  |  |  |  |  |  |  |  |
| <ul> <li>○ Gmail 経由で送信する(セットアップが簡単)</li> <li>○ 1.octv.ne.jp SMTP サーバー経由で送信する(業務用のドメインにおすすめ - 詳細)</li> </ul> |  |  |  |  |  |  |  |
| SMTP サーバー: smtp.f1.octv.ne jp ポート: 587 マ<br>ユーザー名: abcd@f1.octv.ne jp                                       |  |  |  |  |  |  |  |
| バスワード:<br>・・・・・・・・・・・・・・・・・・・・・・・・・・・・・・・・・・・・                                                              |  |  |  |  |  |  |  |
| ○ <u>SSL</u> を使用したセキュリティで保護された接続                                                                            |  |  |  |  |  |  |  |
| キャンセル (《戻る) アカウントを追加 »                                                                                      |  |  |  |  |  |  |  |
|                                                                                                    |  |  |  |  |  |  |  |
| 2<br>2                                                                                                    |  |  |  |  |  |  |  |
| 😜 ብンターネット 🛛 🖓 📲 🔍 100% 🔹 🧋                                                                                  |  |  |  |  |  |  |  |

「別のメールアドレスを追加] [SMTPサーバー経由でメールを送信しますか?] の画面が表示されます。

【~octv.ne.jp SMTPサーバー経由で送信する (業務用のドメインにおすすめ)】 にチェックをつけます。

【SMTPサーバー】 「設定書」の [送信メールサーバ] を入力します。 例:smtp.fl.octv.ne.jp

【ポート】 「587」を選択します。

【ユーザ名】 「設定書」の[電子メールアドレス]を入力します。 例:abcd@f1.octv.ne.jp

【パスワード】 「設定書」の [パスワード] を入力します。 例:a1b2c3d4

【TLSを使用したセキュリティで保護された接続(推奨)】 チェックをつけます。

[アカウントを追加]を選択します。

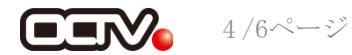

# [10]

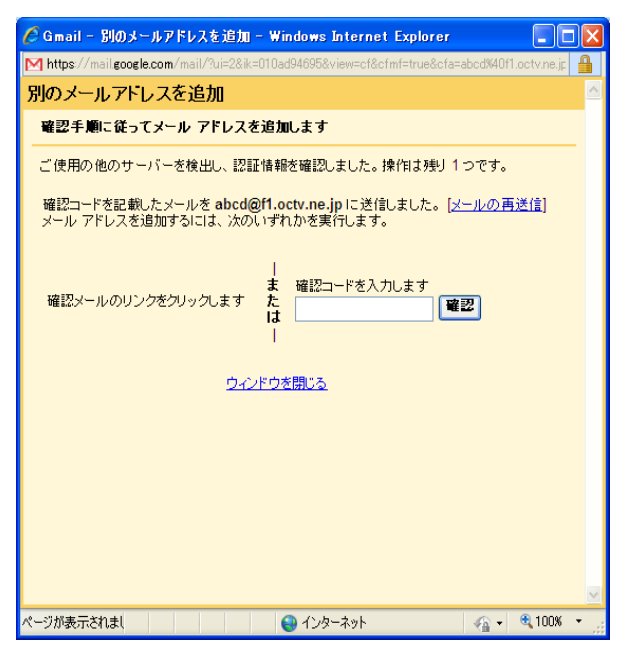

[別のメールアドレスを追加] [確認手順に従ってアドレスを追加します] の画面が表示されます。

さきに開いていた、Gmail画面の受信トレイを表示します。

### 【11】

| Canal - Stiller                                                 | - pier | .octv#gmail.com – Windows Internet Explorer                                      |                                                |                                        |                |
|-----------------------------------------------------------------|--------|----------------------------------------------------------------------------------|------------------------------------------------|----------------------------------------|----------------|
| G - M Hope                                                      | //winh | oogle.com/ineit/fidelant@ebec                                                    |                                                | 🕶 🔒 🕂 🗙 🛃 lang k                       | <i>.</i> ۹     |
| ファイル日 編集日                                                       | 表示()   | 8年に入り後、タール① へのクロ                                                                 |                                                |                                        |                |
| 1 1 MICA 19 10                                                  | ui - 9 | 12+1-f - pieg.oct+@pmall.com                                                     | 1                                              |                                        | (D. 2-110). D. |
| Gmail 10/28-                                                    | (real  | ロト 写具 リーダー ウェラ もっと見る・                                                            |                                                | pigg.oct                               | egnal.com - O  |
| Gmail                                                           |        | メールを検索 ウェブを検索                                                                    | ATTOCANE<br>COMMENT                            |                                        |                |
| *-*                                                             |        | <b>東日夏県子堂: 25</b>                                                                | INULGE Gmail C. EM SEL                         | E                                      | Artest and     |
| 連結先<br>TeDa 1175                                                |        | TY Z-h(j MS-L/MA DB Bay 5-0.4 #0000                                              | 4/17 FB                                        |                                        | 1-1/1#         |
| 4-6.604                                                         | ľ      | - Gmail チーム Gmail からのご 確認・abcd@f1.octv.ne                                        | ip を要出人としてメールを送信します・ご                          | 利用の Genal アガワンドこ abcd資行.oction         | 12.01          |
| Plibled                                                         | -      |                                                                                  |                                                |                                        |                |
| スター付き 会<br>送信:(スタメール<br>下書?<br>プライベート<br>体ロ<br>知行<br>他 6 個のラベル・ |        | □• 7-b(7) #0/-1/886 8/8 188* 3*0.• 80/801                                        | 817 ZB                                         |                                        | 1-1/19         |
| 7+7t                                                            | • =    |                                                                                  |                                                |                                        |                |
| 推荣, 遗加, 招待                                                      |        | 7(4)(25)(3)(3)                                                                   | 学生シール学校家的に分類してみよう。                             | 5.8                                    |                |
| <ul> <li>OCTV大部<br/>ステータス支設室</li> </ul>                         | ,      | 「現在、7576 M<br>(約57197 A 7255-475-4)                                              | 8 中 0 MB(0 %)を使用しています。                         | Lord Lordina                           |                |
| <b>太だちを相待</b><br>Gmail に指持                                      | 8      | Gran(の新行用式 健康 ( <u>5.44)</u> 年の111<br>67001 Graph - <u>19月1日</u> - <u>754</u> () | はるいなどをかいにする(日連絡発展得な)<br>レー ポリシー・バズ プライバシー ポリシー | -14 (R.R. 577), 1848<br>- Gauge R.T.A. |                |
| 10HIX 640 HJ 13 18                                              |        |                                                                                  |                                                |                                        |                |
| ページが表示されました                                                     |        |                                                                                  |                                                | G (1/2-23)                             | €a • €1028 •   |

「Gmailからのご確認」メールが受信されていますので、 内容を表示します。

### [12]

| G - M https://www.                                                                                                    | socie zon Trail/Televent Reduced 2018 al attactive 5 a                                                                                                    | 🖓 Onate 🛛 🖉 🛉                                                                                                    |
|----------------------------------------------------------------------------------------------------|----------------------------------------------------------------------------------------------------|----------------------------------------------------------------------------------------------------|
| 77114日 編集日 表示(                                                                                                    | 8%0308 9-140 N678                                                                                                    |                                                                                                    |
| BRICAS Manual - G                                                                                                    | all #600%09- decilit active p &. 🔯 * 🔯 * 🖾 (                                                                                                    | ■ • ページセ) • セーフティロ • フールロ) • ● •                                                                                                    |
| Gmail ガレンダー ドホム                                                                                                    | ント 写具 リーダー ウェブ もっと見る・                                                                                                    | pigs.octv@gmail.com • O                                                                                                    |
| Gmail                                                                                                    | メール支援者 0ェジ支援者 71(1)(1)(1)(1)(1)(1)(1)(1)(1)(1)(1)(1)(1)                                                                                                    |                                                                                                    |
| in Gregh                                                                                                    | 並日整件予定:より良い広告を Gmail で。 温識 正表示                                                                                                    |                                                                                                    |
| x-10                                                                                                    | <u>メールー再配達・効果が分かる事例。ボート運業中!</u> メール通知に関係なく一定会議。- water prote to pr                                                                                                    | CRAMMANN + +                                                                                                    |
| ToDo U.Z.F                                                                                                    | #受信社2:信葉2 7-カイゴ 18日メールを開始 前日 19日7 からい* その他の時代*                                                                                                    | 1/1/8                                                                                                    |
| x=8-8/33                                                                                                    | Gmail からのご確認・abcdのti octy ne in を美出人としてメールを送信します。 ##FUIE                                                                                                    | BROOK NOTING                                                                                                    |
| バズ (低)     バズ (低)     スラーゼラ 会     ビセスネットル     マカイベート     祥存     熱行     老 6 (振りウイル・     子ゥット     マー     ズカーのスを設定     マ |                                                                                                    | Сав<br>Наса-ск-сзат<br>скласти станование<br>скласти станование<br>настоя<br>настоя<br>на |
| かたうを紹介<br>Genal IC 信持<br>旧利式をある) MAI cr 3                                                                             | 上記のリンクをリック、マリンスプルを見たしない際し、Cの地域ペール「アドレスを並んとして appa actigurations<br>かかールを見ていることはできないた。他は、Bar マレンクをリック、てしまた 常年は、油のキャンセル 用レンクをリックすると、appa actig<br>gnal com<br>の意識を使って見てたいできます。 | Hornov 通知にシールの目的<br>大切なれ客側に確則に助うます。<br>www.mailgear.com<br>詳細…                                                                                                    |

「下記のリンクをクリックしてリクエストを 承認してください。」 の下にあるリンクを選択します。

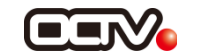

#### [13]

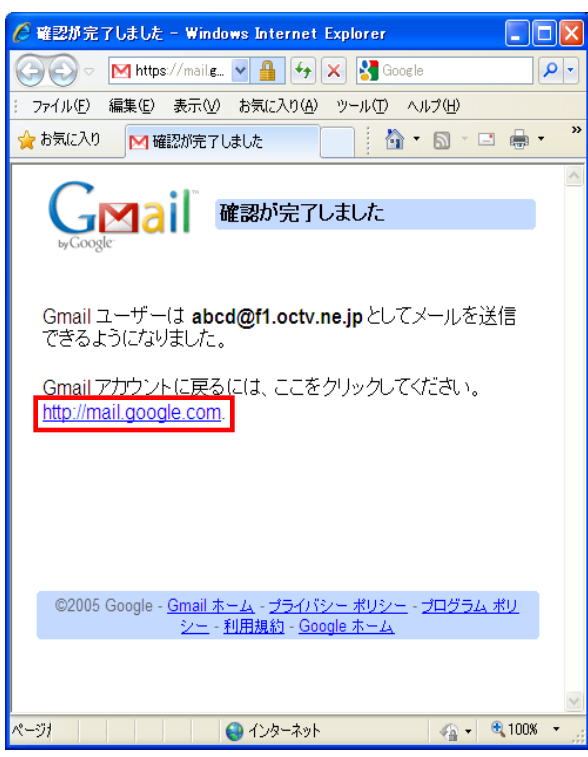

[確認が完了しました] 画面が表示されます。

[Gmailアカウントに戻るには、ここをクリックしてください。] のリンクを選択します。

## 【完了】

| (ALC)                         | ALL DUGLINA |               |           | Coloure. |                |            |                                 |                 |                                          |                    |
|-------------------------------|-------------|---------------|-----------|----------|----------------|------------|---------------------------------|-----------------|------------------------------------------|--------------------|
| O.G. Manter                   | 6006je com  |               |           |          |                |            |                                 |                 |                                          | I.P.I.             |
| 771ル日 編集日 表:                  | RQ 890      | 入り(10) - 9-14 | D 1,678   |          |                |            |                                 |                 |                                          |                    |
| A BRICAD Monail               | - MILLI-    | pieroct/Benal | oon       |          |                |            |                                 |                 | ○・□ ●・ページの・セー                            | 77×@• 7-4@• @•     |
| Gmail DUDS- 194               | nashiti 74  | 典 リーダー        | ウェブ ちっと見る |          |                |            |                                 |                 | p1 <u>0</u> 9                            | octr@gmail.com • 🗘 |
| Gmail                         |             |               |           | ×-       | んき焼            | R Oad      | 248 741/253                     | enañ<br>S       |                                          |                    |
| a congo                       |             |               |           |          |                | <b>美日間</b> | 供予定:より良いの                       | 、香老 Gmail で。    | 建雄 素表记                                   |                    |
| *-*                           | 2-16-       |               | が日かる事務しが一 | 100.01   | ×-14           | ·          | x(一定全铁。-ww                      | w pi-pe co.jp   |                                          | >1600Blackt < >    |
| TeDo U.2.F                    |             | 7-343         | 送想メールを解告  | AUA      | 11417          | 5-01.*     | 10000001111                     | EH              |                                          | 1-1/19             |
| X-1-1-1010                    |             | Gmail ∓-L     |           | Gmail 1  | いろのご           | 確認 - abcd  | @f1.octv.ne.jp を要               | ヨ人としてメールを       | 通信にます、ご利用の Genal アカウンドこ abcd優引 oct       | v.ne.jp 12.01      |
| THEFT                         |             |               |           |          |                |            |                                 |                 |                                          |                    |
| スター代き 会<br>逆信(((ホルメール)<br>下書? |             |               |           |          |                |            |                                 |                 |                                          |                    |
| プライベート<br>(研算)<br>(第1)        |             |               |           |          |                |            |                                 |                 |                                          |                    |
| 他を溜のラベル・                      |             | アーカイブ         | 进石水-1,6和含 | 和政       | 1541*          | 3-71-      | その他の特定す                         | 更新              |                                          | 1-1/1#             |
| Fest -                        | -           |               |           |          |                |            |                                 |                 |                                          |                    |
|                               |             |               |           |          |                | 24069      | 238.0.200                       | -1/22440CAM     | C (92) 10                                |                    |
| スケータスを設定                      | *           |               |           |          |                |            | EL. 1516 MD 4 0                 | MD(0 %) 2 DEPER | LULY.                                    |                    |
| カだちを被損                        | -           |               |           | Grafi    | 単語927<br>の表示表: | 式標準        | 174074 144800<br>hybe offices 1 | SXE STRICTS IE  | 2012年、1921年1月1日日日<br>日連結先留理シール・読品が10.1日日 |                    |
| Gmail IC III It               |             |               |           |          | 82011 G        | ope-1988   | un -2508/- #                    | 102-102234      | VEZ- RUS- Gaude R-14                     |                    |
| NHUMBER OF ISS                |             |               |           |          |                |            |                                 |                 |                                          |                    |
| ページが表示されました                   |             |               |           |          |                |            |                                 |                 | 😧 f)/9-894                               | €a • € 1028 •      |

Gmail画面に戻ります。

これで、メールの設定は完了です。

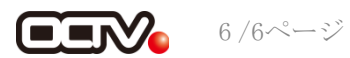